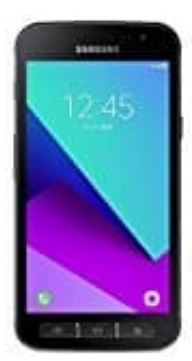

## Samsung Galaxy Xcover 4

## Sperrliste-Blockierte Nummern aufrufen

Die Sperrliste kannst du dir ganz einfach anzeigen lassen. Gehe wie folgt vor:

1. Tippe in der Telefon-App auf das Weitere Optionen-Symbol.

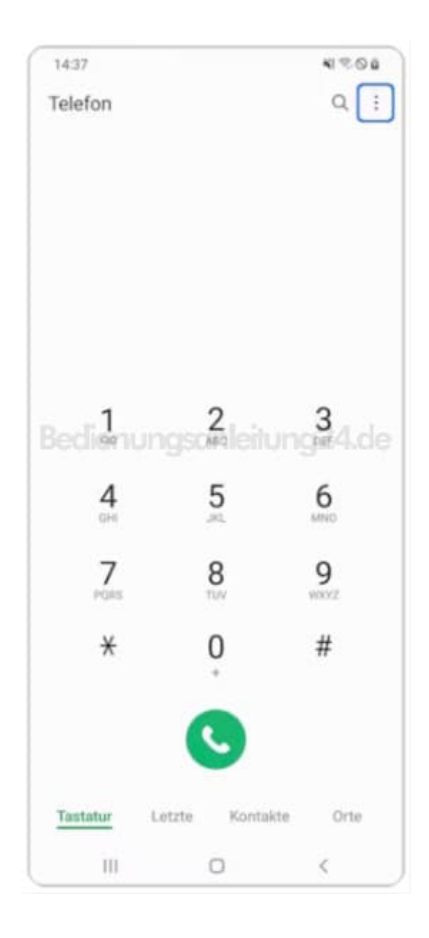

2. Tippe auf **Einstellungen**.

| 14:37     |                 | 41 °C 0 0            |  |  |
|-----------|-----------------|----------------------|--|--|
| Telefon   | Kurzwahl        | Kurzwahlnummern      |  |  |
|           | Mit Taste       | Mit Tasten öffnen    |  |  |
|           | Einstellun      | igen                 |  |  |
|           | Kontaktie       | Kontaktieren Sie uns |  |  |
| Bedien    | ungsomleitu     | ngiz4.de             |  |  |
| 4         | 5               | 6<br>MND             |  |  |
| 7<br>PORS | 8               | <b>9</b><br>wxvz     |  |  |
| *         | 0               | #                    |  |  |
|           | 0               |                      |  |  |
| Tastatur  | Letzte Kontakte | e Orte               |  |  |
| 111       | 0               | <                    |  |  |

## 3. Tippe auf Nummern sperren.

| 14:37                     |              | 419-00     |
|---------------------------|--------------|------------|
| < Anrufeinste             | llungen      |            |
| Nummern sperr             | en           |            |
| Anrufer-ID und S          | Spam-Schutz  | : 100      |
| Anrufhintergrun           | d            |            |
| Anruferinnerung           | gen und Klin | gelton     |
| Anrufe beantwo            | rten und bee | enden      |
| Schnellnachrich           | iten zum Abl | ennen24.de |
| Anrufanzeige be<br>Pop-up | ei App-Verwe | endung     |
| Mailbox                   |              |            |
| Zusatzdienste             |              |            |
| Andere Anrufeir           | nstellungen  |            |
| Info zu Telefon           |              |            |
| ш                         | 0            | <          |

4. Hier siehst du die von dir gesperreten Telefonnummern.

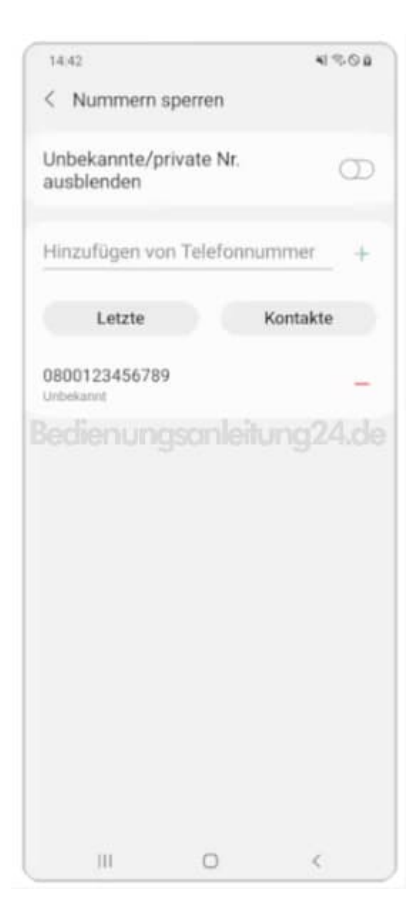